湘南校舎バイク登録制度について

2025年4月1日

#### 【登録期間】

2025年4月1日(火)~7月25日(金)

### 【登録制度導入の経緯】

バイク等での通学をする学生が増加してきているなか、学生の通学時の運転マナー等について近隣にお住いの 方からの苦情が後を絶たない状況が続いています。また、本学駐輪場においても学外者の無断駐輪が散見され ています。これらの事案より、無断駐輪との区別を徹底し、近隣にお住いの方々と学生諸君双方にとって安全 な通学を管理するため、バイク登録制度を導入しております。

#### 【管理方法】

順次駐輪場を見回り、違法車両及び許可証(ステッカー)の無いバイクの持ち主に対し指導を行います。 指導後も改善がみられない場合は当該バイクを撤去いたします。

※ただし、毎年度4月初旬~5月中旬までは準備期間とし、この期間は許可証(ステッカー)の無いバイクも 取り締まりを行いません。

## 【登録対象者】

湘南校舎に在籍し、原動機付自転車及び自動二輪車で通学する学生・大学院生全員。

#### 【登録方法】

バイク登録をする学生は下記の手続きを行ってください。

① manaba による WEB 上での交通安全講習を受講し、受講後のテストを受ける。

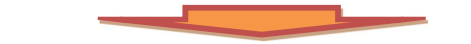

② テスト合格の翌日以降、下記必要書類を揃え、教育支援課の窓口へ提出する。

「必要書類」 ・運転免許証のコピー(両面) ・自賠責保険証明書のコピー

③ ②の書類を確認後、その場で交付されるステッカー(無料)を通学時に使用するバイク等の所定の位置に 貼る。なお、年度途中からでも登録は可能です。

【任意保険の加入について】

本学では、バイク登録時に任意保険への加入を義務付けているわけではありませんが、被害・加害ともに事故 のリスクを減ずるためにも、任意保険への加入をおススメいたします。

※保険はご家族が加入する自動車保険の付帯特約等でカバーされている場合もありますので、ご家族にも確認

# してください。

【罰則】

バイク登録をする学生は別に示す「文教大学湘南校舎学生の二輪車通学に関する規則」及び、下記「バイク通 学の心得」を遵守してください。守られない場合は<u>許可証の取り消し</u>、さらには<u>停学等懲戒処分</u>をいたします。

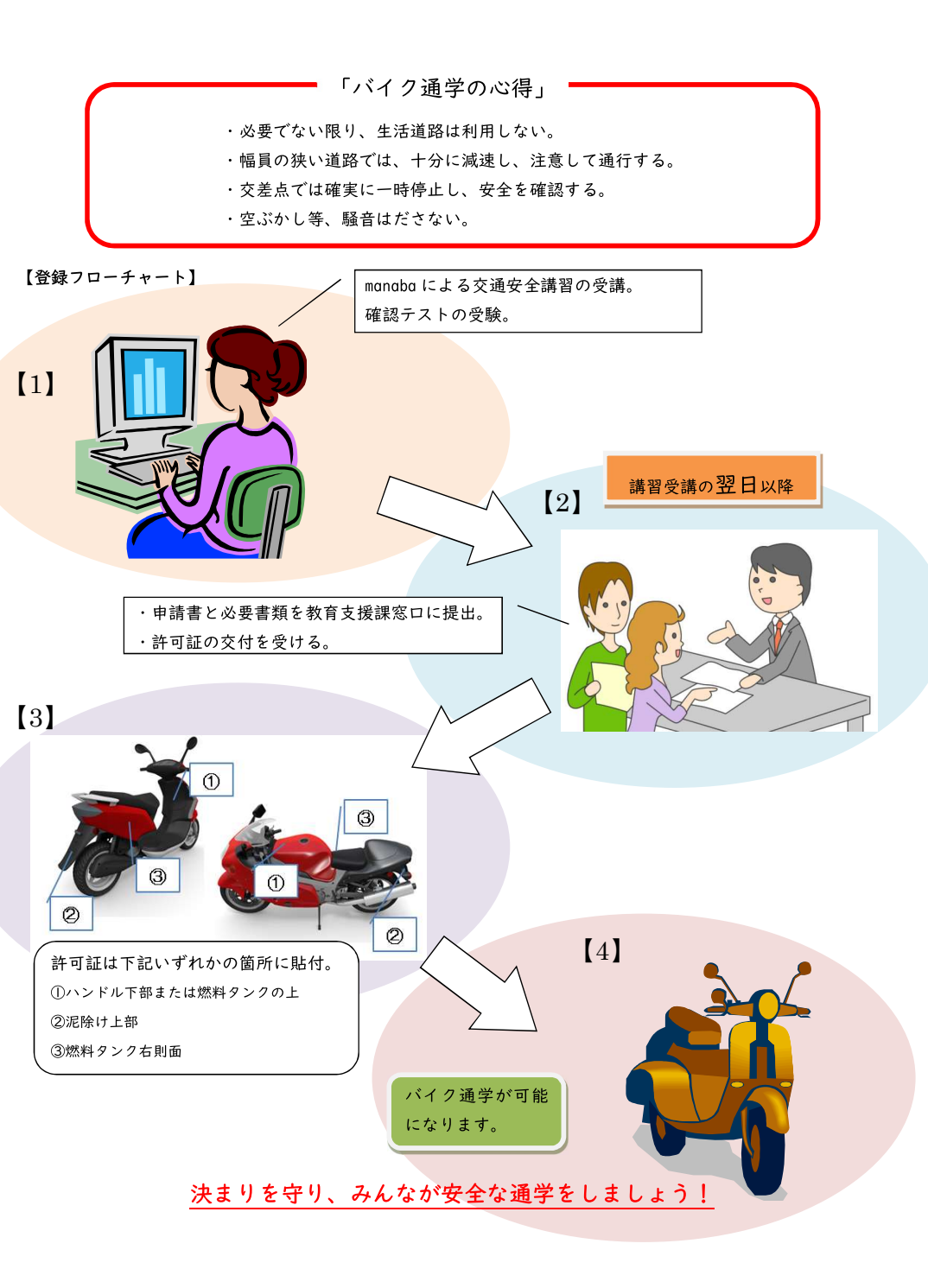

# 通行禁止の生活道路

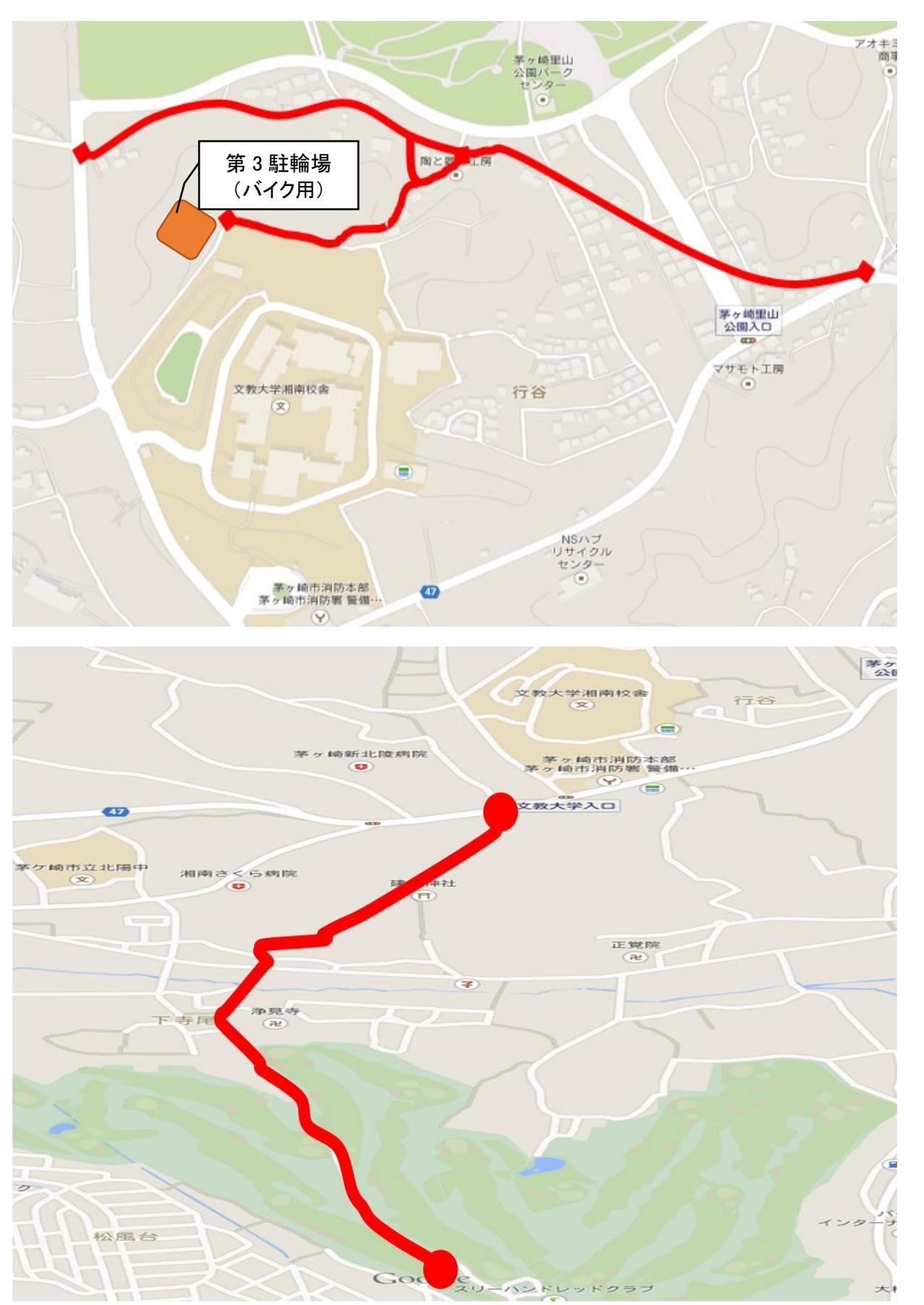

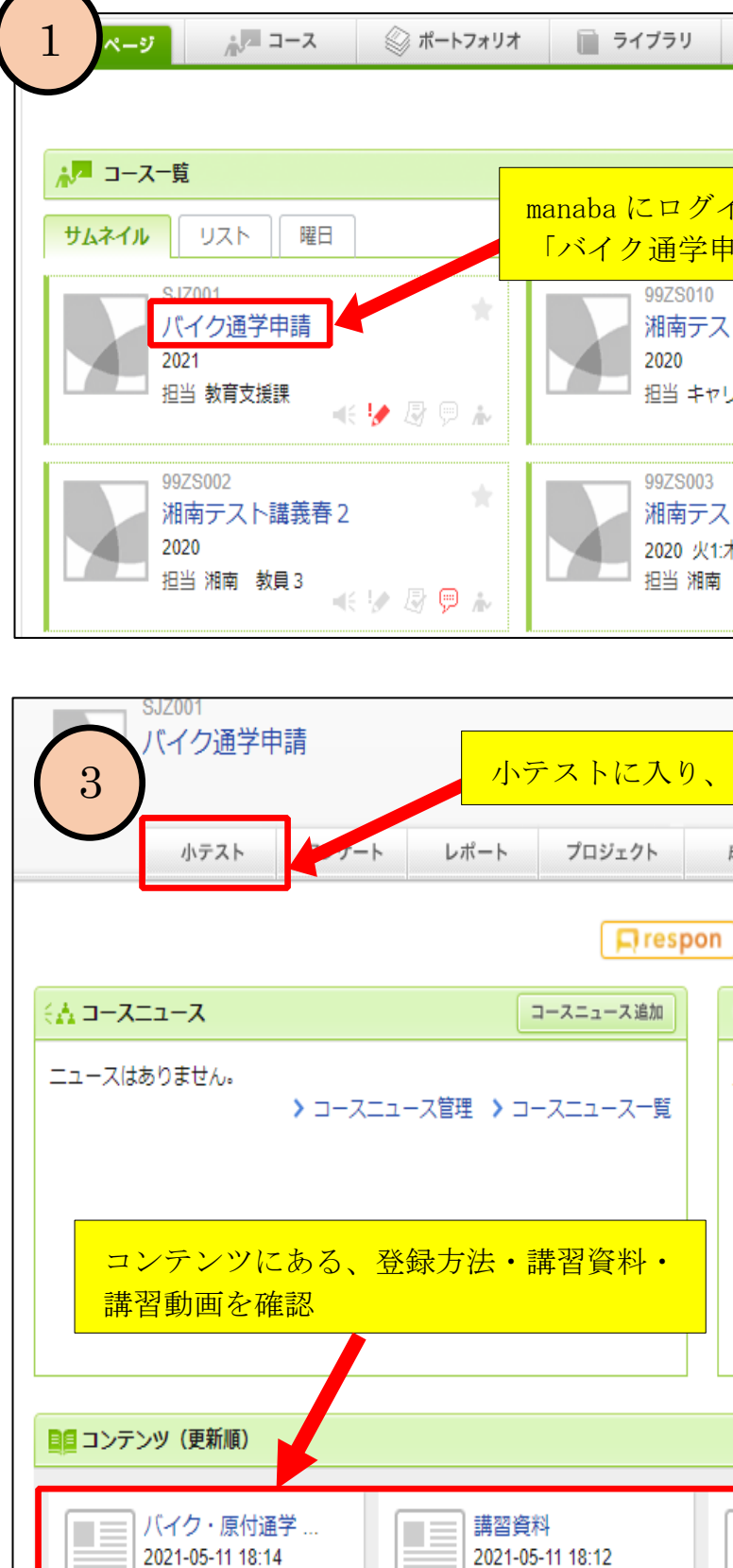

# manaba アクセス画面

| 「二 respon 「三 パメモー覧 English |                                                                                            |  |
|----------------------------|--------------------------------------------------------------------------------------------|--|
|                            | EXXE                                                                                       |  |
| インし、<br>目請」をクリック           | ■ 提出記録                                                                                     |  |
|                            | 最近の提出記録はありません                                                                              |  |
| ト講義その他                     | ▶ すべて表示                                                                                    |  |
| リア支援課 🔫 🦻 🖗 🔛 🖉            | <ul> <li>◆スマートフォンから課題提出</li> <li>□ → □</li> <li>スマートフォンから課題</li> <li>を提出する事もできま</li> </ul> |  |
| ト講義春3 ★1                   | す。<br>※従来型の携帯電話から<br>は、提出できません。<br>> スマートフォン版へ                                             |  |
| 教員1 < 🐶 😼 🗭 🛦              |                                                                                            |  |

| <mark>確認テストを受</mark>          | チョース設定<br>験 | 担当教員: 教育支援課<br>2021 |
|-------------------------------|-------------|---------------------|
| 成績                            | ●●● 掲 示 板   | 目目 コースコンテンツ         |
| 🔒 🗼 個別指導(コレクシ                 | ョン) 🖹 提出記録  | *=コースメンバーリスト        |
| 🥮 スレッド(更新順)                   |             | スレッド作成              |
| スレッドはありません。                   |             | > スレッド一覧            |
|                               |             |                     |
|                               |             |                     |
|                               | (2)         | コンテンツ作成             |
| 交通安全講習動II<br>2021-05-11 16:14 | 1           |                     |
|                               |             | > コンテンツ一覧           |